APN

((1

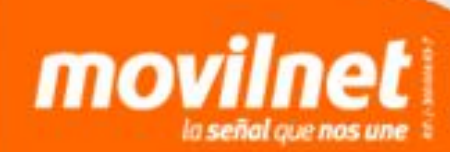

Para realizar la configuración del APN en equipos con sistema operativo Android y que poseen versiones de software de 4.1 en adelante debes seguir los siguientes pasos:

# 

1) Ajustes

#### 2) Más...

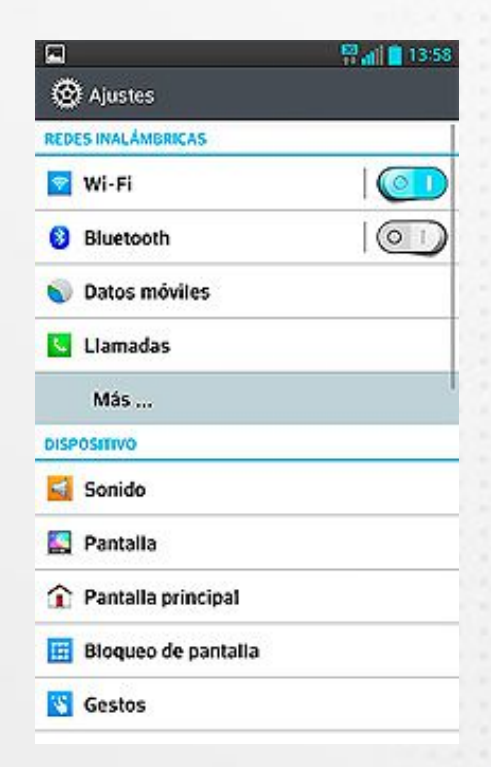

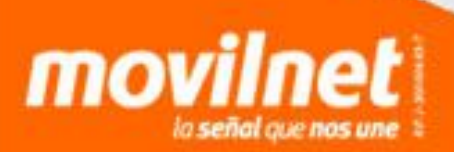

0

#### 3) Redes inalámbricas

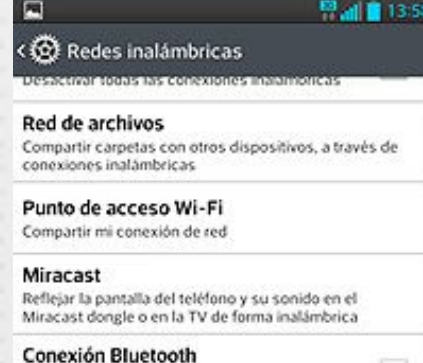

No compartir la conexión de Internet de este teléfono

#### NFC

Permitir intercambiar datos cuando el teléfono toque otro dispositivo compatible.

Android Beam Desactivar

#### VPN

Ajustar y administrar redes privadas virtuales (VPNs)

**Redes móviles** 

#### 4) Redes móviles

#### Redes inalámbricas

Red de archivos Compartir carpetas con otros dispositivos, a través de conexiones inalámbricas

Punto de acceso Wi-Fi Compartir mi conexión de red

Miracast Reflejar la pantalla del teléfono y su sonido en el Miracast dongle o en la TV de forma inalámbrica

Conexión Bluetooth No compartir la conexión de Internet de este teléfono

NFC Permitir intercambiar datos cuando el teléfono toque otro dispositivo compatible.

Android Beam Desactivar

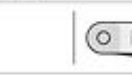

(0 1

13:5

VPN Ajustar y administrar redes privadas virtuales (VPNs)

Redes móviles

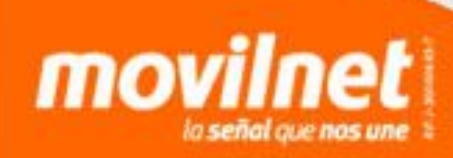

#### 5) Nombres de punto de acceso

| Datos habilitados<br>Permitir el acceso a los datos a través de la m<br>móvil | red 🖬 |
|-------------------------------------------------------------------------------|-------|
| Datos en roaming                                                              |       |
| Establecer conexión con servicios de datos e<br>roaming                       | in 📃  |
| Modo de red                                                                   |       |
| Modo de red preferido: 2G/3G                                                  |       |
| Nombres de punto de acceso                                                    |       |
| Configurar APN para servicio de datos                                         |       |
| Utilizar solo redes 2G                                                        |       |
| Operadoras de red                                                             |       |
| Seleccionar una operadora de red                                              |       |

#### 6) Menú u Opciones

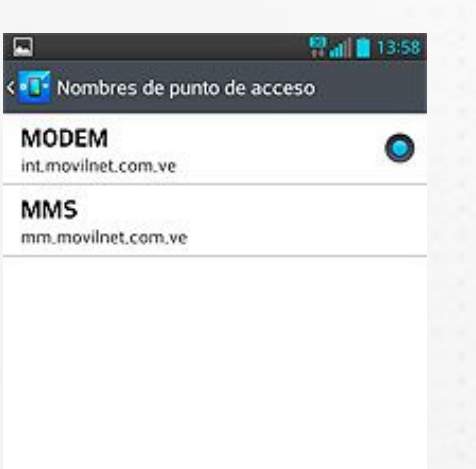

Nuevo APN

Restaurar ajustes predeterm.

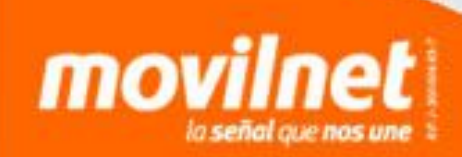

#### 7) Nuevo APN

| MODE<br>nt.mov            | EM<br>ilnet.com.ve | 0 |
|---------------------------|--------------------|---|
| MMS<br>mm,movilnet,com,ve |                    |   |
|                           |                    |   |
|                           |                    |   |
|                           |                    |   |
|                           |                    |   |
|                           |                    |   |
|                           |                    |   |
|                           | Nuevo APN          |   |
|                           |                    |   |

#### 8) Nombre

| Nombro             |  |
|--------------------|--|
| No establecidos    |  |
| APN                |  |
| No establecidos    |  |
| Proxy              |  |
| No establecidos    |  |
| Puerto             |  |
| No establecidos    |  |
| Nombre del usuario |  |
| No establecidos    |  |
| Contraseña         |  |
| No establecidos    |  |
| MMSC               |  |
| No establecidos    |  |
| Proxy MMS          |  |
| No establecidos    |  |
|                    |  |

No

Puerto de MMS Nn establerides

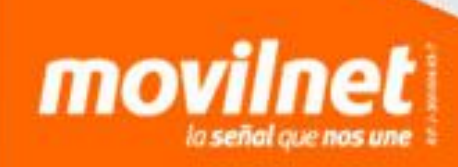

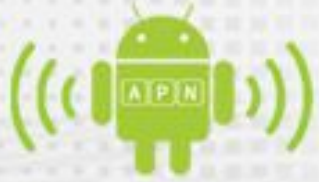

#### 9) Nombre "Movilnet"

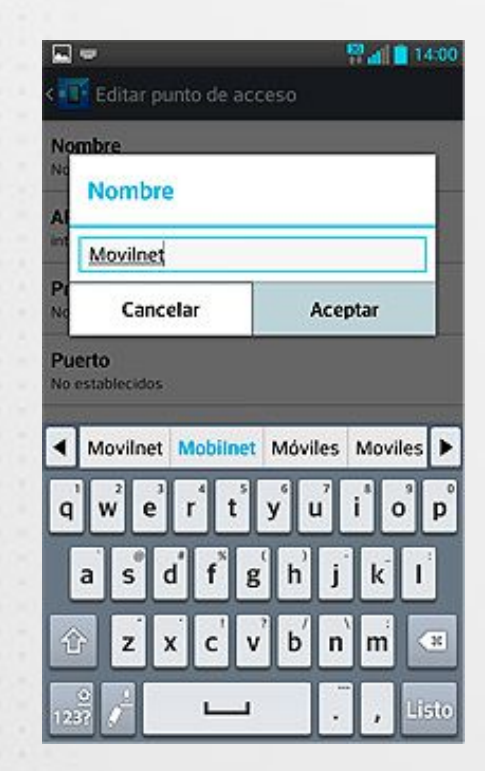

#### 10) APN

A No

| 8                        | 🖞 📶 📋 13:59 |  |  |  |
|--------------------------|-------------|--|--|--|
| C Editar punto de acceso |             |  |  |  |
| Nombre                   |             |  |  |  |
| No establecidos          |             |  |  |  |
| APN                      |             |  |  |  |
| No establecidos          |             |  |  |  |
| Proxy                    |             |  |  |  |
| No establecidos          |             |  |  |  |
| Puerto                   |             |  |  |  |
| No establecidos          |             |  |  |  |
| Nombre del usuario       |             |  |  |  |
| No establecidos          |             |  |  |  |
| Contraseña               |             |  |  |  |
| No establecidos          |             |  |  |  |
| MMSC                     |             |  |  |  |
| No establecidos          |             |  |  |  |

Proxy MMS No establecidos

Puerto de MMS No establecidos

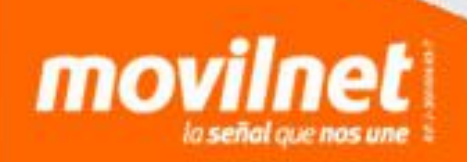

#### 9) APN "int.movilnet.com.ve"

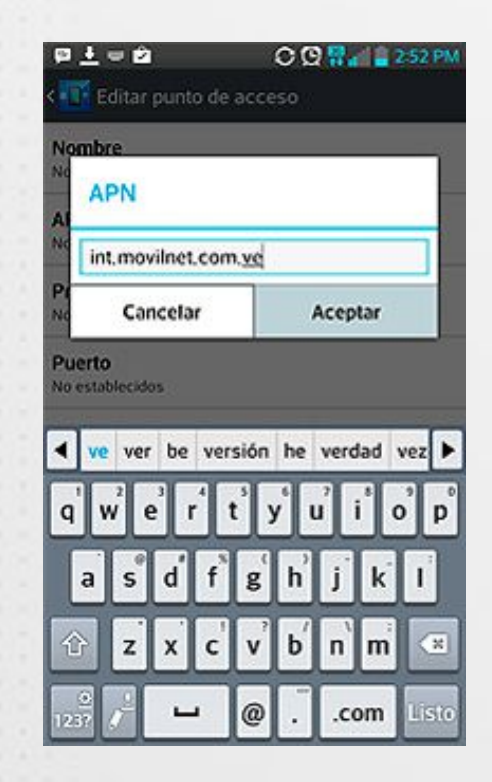

#### 10) Menú "Guardar"

| <b>-</b>                   | 🔡 🔐 📋 13 |
|----------------------------|----------|
| < 🔨 Editar punto de acceso |          |
| Nombre                     |          |
| No establecidos            |          |

APN int.movilnet.com.ve

Proxy No establecidos

Puerto No establecidos

Nombre del usuario No establecidos

Contraseña No establecidos

MMSC No establecidos

Proxy N No establ Guardar

Puerto Descartar No.octabl

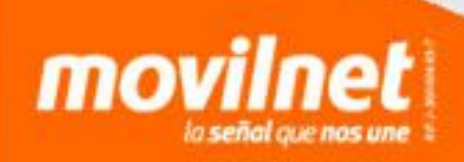

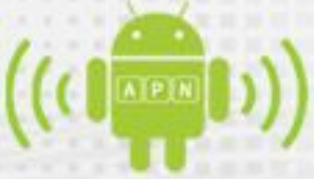